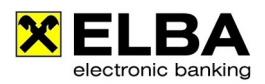

# Kommunikationsberechtigter und Verfüger anlegen

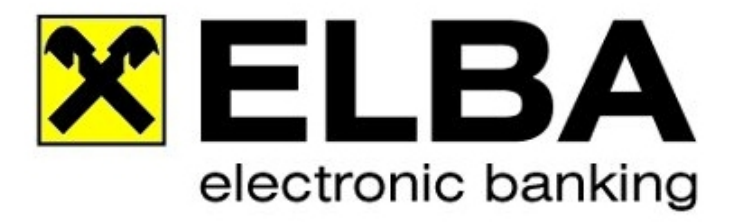

# **ELBA-business 5.7.1**

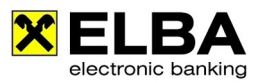

Starten Sie ELBA-business mit dem Bediener, der über die Systemadministratorrechte verfügt (standardmäßig SYSADMIN und das von Ihnen vergebene Passwort).

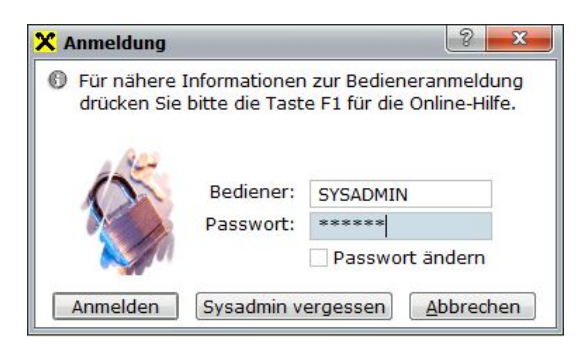

Falls das Kennwort nicht bekannt ist, können Sie mit "SYSADMIN vergessen" das Passwort des Systemadministrators zurücksetzen.

Details dazu finden Sie auf www.elba-service.at - Anleitungen - "Sysadmin aktivieren".

#### 2.

Wählen Sie aus der Menüzeile die Option **"Grundeinstellungen – Zugangsdaten- Assistent"** und klicken Sie auf **"Zugangsassistent"**.

| × | Electroni | c Banking               |                   |                            |     |                      |                      |        |    |                          |
|---|-----------|-------------------------|-------------------|----------------------------|-----|----------------------|----------------------|--------|----|--------------------------|
| E | Programm  | <u>Z</u> ahlungsverkehr | <u>K</u> ontoinfo | <u>G</u> rundeinstellungen | DFU | Ü A <u>n</u> sicht   | <u>F</u> enster      | 2      |    |                          |
|   |           | _                       |                   | <u>Z</u> ugangsdaten       | ÷   | Bediener             |                      |        |    |                          |
|   | ELB       | A Electro               | nic Baı           | Systemparameter            | ŀ   | Eigene Kont          | en                   |        |    |                          |
|   |           |                         | <b>.</b>          | CX 132 132                 |     | Kontogruppe          | •                    |        |    | hon                      |
| 6 | 76 🔳      | <b>U</b> /0             |                   |                            |     | <u>V</u> erfüger     |                      |        |    | nen                      |
| H | Datenüb   | ertragung               |                   |                            |     | Bediener-Ve          | rfüger- <u>Z</u> uor | dnun   | g  |                          |
|   | Kantain   |                         |                   |                            |     | Kommunikat           | ionsberech           | tigter | r  |                          |
|   | Kontoin   | rormationen             |                   |                            |     | Bankrechner          |                      |        |    |                          |
|   | Zahlung   | sverkehr                |                   |                            |     | <u>A</u> ssistent    |                      |        | ۱. | <u>Z</u> ugangsassistent |
|   | Favorite  | n                       |                   |                            |     | 50100 7              |                      |        |    | Kontoumstellung          |
|   | Bankinf   | ormationen              |                   |                            | l   | EBI <u>C</u> S Zugai | ng                   | _      |    | <u>D</u> atenexport      |

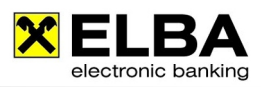

Wählen Sie die Option "Kommunikationsberechtigung".

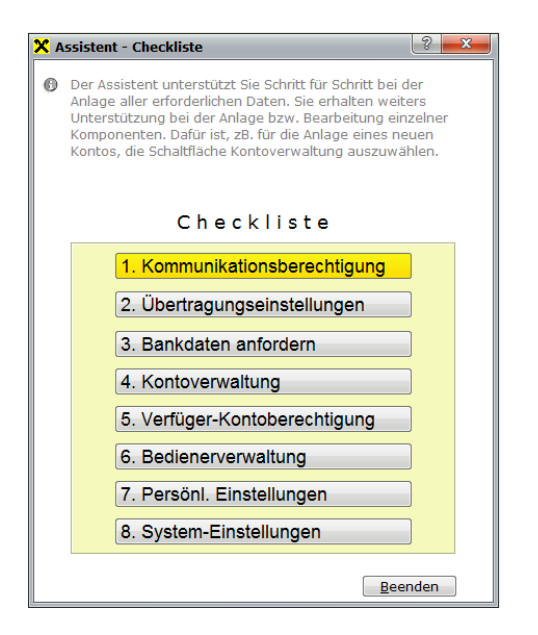

Erstellen Sie einen neuen Eintrag und wählen Sie Raiffeisen Vorarlberg aus. Im Anschluss versorgen Sie die Nummer des Kommunikationsberechtigten, das entsprechende **Passwort inkl.** Wiederholung und bestätigen Sie im Anschluss mit der Schaltfläche "OK".

| 🗙 Assistent - Kommunikationsbe                                                                                    | erechtigung                                                                                                    |
|----------------------------------------------------------------------------------------------------|----------------------------------------------------------------------------------------------------|
| Um Daten an die Bank zu üb<br>Berechtigten für die Kommur<br>entnehmen Sie bitte dem Pa<br>Unterlagen Ihrer Bank. | ermitteln, ist es erforderlich, einen<br>ikation anzulegen. Die Daten dafür<br>sswortkuvert oder den entsprechenden |
| Wollen Sie<br>einen neuen Eintrag erstelle<br>Von welchem Institut haben<br>erhalten?                             | en<br>Sie den Kommunikationsberechtigten                                                                            |
| Raiffeisen Vorarlberg                                                                                             | *                                                                                                    |
| oder                                                                                                    | bearbeiten                                                                                                    |
|                                                                                                    |                                                                                                    |
| Kommunikationsberechtigter:                                                                                       | ELVIE37K                                                                                                    |
| Passwort:                                                                                                    | ****                                                                                                    |
| Wiederholung:                                                                                                    | ****                                                                                                    |
| Name:                                                                                                    | Elba Test                                                                                                    |
|                                                                                                    | <u>O</u> K <u>A</u> bbrechen                                                                                        |

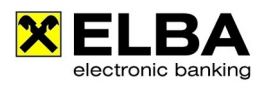

Klicken Sie nun auf die Auswahl **"Übertragungseinstellungen"** und bestätigen Sie die entsprechenden Daten mit **"OK".** 

| 🗙 Assistent - Übertragungseinstellungen                                                                                                    |
|----------------------------------------------------------------------------------------------------|
| In diesem Schritt des Assistenten müssen Sie die Art auswählen, mit<br>der die Verbindung zum Bankrechner hergestellt werden soll.<br>Außerdem sind Einstellungen für den Zugriff am Bankrechner<br>vorzunehmen. |
| Kommunikationsberechtigter                                                                                                    |
| ELVIE37K: Raiffeisen Vorarlberg                                                                                                    |
|                                                                                                    |
| MBS/IP Host: elvie37.elba.at Port: 3048                                                                                                    |
| Verbindungsabbruch nach 60 Sekunden                                                                                                    |
| <u>O</u> K <u>Abbrechen</u>                                                                                                    |

# 5.

Klicken Sie auf **"Bankdaten anfordern"** und wählen Sie Raiffeisen Vorarlberg aus bestätigen Sie die Auswahl mit **"OK"**.

| 🗙 Assistent - Bankdaten anfordern                                                                                                    | ? ×                        |
|----------------------------------------------------------------------------------------------------|----------------------------|
| Der Assistent baut im Anschluss zu allen eingetragenen u<br>ausgewählten Instituten die Verbindung auf und holt - so<br>unterstützt - automatisch die Bankdaten ab.<br>Diese werden automatisch auf Ihrem PC abgelegt.<br>Bankdaten sind jene Daten, die von Ihrer Bank zur Verfüg<br>werden (zB. Konten, Verfüger). | nd<br>fern<br>ung gestellt |
| Wählen Sie bitte jene Institute aus, von denen die Bankdate<br>werden sollen.<br>ACHTUNG:<br>Es werden nur Institute angezeigt, die die Bankdaten unters                                                                                                    | en abgeholt<br>stützen.    |
| Institut                                                                                                    | Anwahi 🔶                   |
| Raiffeisen Vorarlberg                                                                                                    |                            |
| Wird die Auswahl mit 'OK' bestätigt, so wird die Verbindung<br>einzelnen Instituten aufgebaut.                                                                                                    | zu den                     |
| <u>о</u> к                                                                                                    | Abbrechen                  |

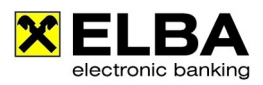

Wählen Sie nun die Option **"Kontoverwaltung"** und bestätigen Sie die angezeigten Konten mit der Schaltfläche **"OK"**.

### 7.

Klicken sie auf "Verfüger-Kontoberechtigung".

Um den PIN beim neuen Verfüger zu hinterlegen, markieren Sie diesen und tragen Sie den PIN bei PIN und Wiederholung ein. Bestätigen Sie die Eingabe anschließend mit **"OK"**.

| lame                                                                                                    | Verfügernummer                                                                                                    | Bank des Verfügers                                                |
|----------------------------------------------------------------------------------------------------|----------------------------------------------------------------------------------------------------|-------------------------------------------------------------------|
| 4ax-1232 Mustermann                                                                                                    | ELVIE37V1Ficeness                                                                                                    | Raiffeisen Vorarlberg                                             |
|                                                                                                    | ELVIE37V1                                                                                                    | Raiffeisen Vorarlberg                                             |
| 4ax-1233 Mustermann                                                                                                    | ELVIE37V (JUDUL 17                                                                                                    | Raiffeisen Vorarlberg                                             |
| 4ax-1234 Mustermann                                                                                                    | ELVIE37V51000050                                                                                                    | Raiffeisen Vorarlberg                                             |
| 4ax-1231 Mustermann                                                                                                    | ELVIE37VAH.200201                                                                                                    | Raiffeisen Vorarlberg                                             |
|                                                                                                    |                                                                                                    |                                                                   |
|                                                                                                    | <u>N</u> eu <u>B</u> earbeiten                                                                                                    | <u>L</u> öschen                                                   |
|                                                                                                    |                                                                                                    |                                                                   |
|                                                                                                    |                                                                                                    |                                                                   |
| Igemein Kontoberechtigu                                                                                                    | ing PIN-Ändern                                                                                                    |                                                                   |
| Enganda Datan and z                                                                                                    |                                                                                                    |                                                                   |
| Verfügernummer:                                                                                                    | ELVIE37V1                                                                                                    | Anderungen können über die                                        |
| Verfügernummer:<br>Bank des Verfügers:                                                                                                    | um markierten verüger errasst, /<br>n' vorgenommen werden.<br>ELVIE37V1                                                                                                    | Anderungen können über die                                        |
| Verfügernummer:<br>Bank des Verfügers:<br>Name:                                                                                           | um marklerten verluger errasst. /<br>n' vorgenommen werden.<br>ELVIE37V1''''<br>Raiffeisen Vorarlberg                                                                                                    | Anderungen können über die                                        |
| Verfügernummer:<br>3ank des Verfügers:<br>Name:<br>21N:                                                                                   | Raiffeisen Vorarlberg                                                                                                    | Anderungen können über die                                        |
| Verfügernummer:<br>Bank des Verfügers:<br>Name:<br>PIN:                                                                                   | Raiffeisen Vorarlberg                                                                                                    | Anderungen können über die                                        |
| Schaltfläche 'Bearbeite Verfügernummer: Bank des Verfügers: Name: PIN: Wenn Sie die "Persönli so aktivieren Sie bitte Manuelle PIN-Eingal | In marklerten verüger errasst. /<br>n' vorgenommen werden.<br>ELVIE37V1<br>Raiffeisen Vorarlberg<br>****** Wiederholung:<br>iche Identifikations-Nummer" bei<br>die nachfolgende Option:<br>be aktivieren | Anderungen können über die<br>jeder TAN-Eingabe erfassen möchten, |

Abschließend müssen noch die Umsätze abgeholt werden, dann kann der Zugangsassistent beendet werden.

| X Electronic Banking                                                                                                    | ? <mark>×</mark> |
|----------------------------------------------------------------------------------------------------|------------------|
| Es sind nun alle notwendigen Daten für die Datenübertragung erfasst.<br>Mit der nun folgenden Datenübertragung können die Kontoumsätze von Ihrer Bank abgeholt<br>Wollen Sie die Datenübertragung nun starten und die Umsätze abholen?<br>Umsätze abholen Abbrechen | werden.          |

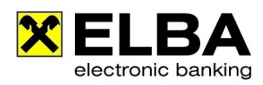

Um Ihre alten Daten zu bereinigen, löschen Sie den Kommunikationsberechtigten und Verfüger.

Klicken Sie dazu auf **"Grundeinstellungen – Zugangsdaten – Kommunikatonsberechtigter"**. Markieren Sie den entsprechenden Kommunikationsberechtigten und klicken Sie auf **"Löschen"**.

| Kommunikatio                                                             | nsberechtigter                                                        | Name                                                                      | Institut                                        | S          |
|--------------------------------------------------------------------------|-----------------------------------------------------------------------|---------------------------------------------------------------------------|-------------------------------------------------|------------|
| ELVIE74K                                                                 |                                                                       | Presidence P.A.                                                           | Walser Privatbank A                             | AG 🔽       |
| Allgemein Üb                                                             | Neu<br>ertragungseinsl                                                | <u>B</u> earbeiten                                                        | Löschen                                         |            |
| Folgende<br>können ü                                                     | Daten sind zun<br>ber die Schaltfl                                    | n markierten Kommunik<br>äche 'Bearbeiten' vorge                          | ationsberechtigten erfasst. Ä<br>nommen werden. | inderungen |
| Kommuni                                                                  | kationsberechti                                                       | gter: ELVIE74K                                                            |                                                 |            |
| Institut:                                                                |                                                                       | Walser Priva                                                              | atbank AG                                       |            |
| Institut:<br>Name de<br>Instituts<br>V Institut                          | s Kommunikatio<br>daten anforden<br>utsdaten anford                   | Walser Priva<br>nsber.:                                                   | atbank AG                                       |            |
| Institut:<br>Name de<br>Instituts<br>Institu                             | s Kommunikatio<br>daten anforden<br>ıtsdaten anford<br>ard Kommunika  | Walser Priva<br>nsber.:<br>em<br>tionsberechtigter<br><u>P</u> asswort An | dern                                            |            |
| Institut:<br>Name de<br>Instituts<br>Instituts<br>Instituts<br>Instituts | s Kommunikatio<br>daten anforderr<br>ıtsdaten anford<br>ard Kommunika | Walser Priva<br>nsber.:<br>em<br>tionsberechtigter<br>Passwort An         | atbank AG                                       |            |

Den alten Verfüger können Sie unter "Grundeinstellungen – Zugangsdaten – Verfüger" löschen.

| 1                                                                                                    |                                                                                                    |                                                             |     |
|----------------------------------------------------------------------------------------------------|----------------------------------------------------------------------------------------------------|-------------------------------------------------------------|-----|
| vame                                                                                                    | FLVIE74                                                                                                    | Walser Privathank AG                                        |     |
| and an end of the local division of the local division of the loca | FLVIE74                                                                                                    | Walser Privathank AG                                        |     |
| Concerned and                                                                                                    | FLVIE74                                                                                                    | Walser Privathank AG                                        |     |
| and a line in a                                                                                                    | ELVIE74V                                                                                                    | Walser Privatbank AG                                        |     |
| Contract County                                                                                                    | ELVIE74                                                                                                    | Walser Privatbank AG                                        |     |
| Angle of Marriel Muslim-                                                                                                    | ELVIE74\                                                                                                    | Walser Privatbank AG                                        |     |
| the failure                                                                                                    | ELVIE74                                                                                                    | Walser Privatbank AG                                        |     |
| Ilgemein Kontoberechtigu                                                                                                    | ung PIN-Ändern                                                                                                    |                                                             |     |
| <ul> <li>Kontoberechtigt</li> <li>Folgende Daten sind z<br/>Schaltfläche 'Bearbeite</li> <li>Verfügernummer:</li> </ul>                                                                                                    | ung PIN-Ändern<br>um markierten Verfüger erfasst. Än<br>n' vorgenommen werden.<br>ELVIE74V                                                                                                    | iderungen können über die                                   |     |
| <ul> <li>Kontoberechtigu</li> <li>Folgende Daten sind z<br/>Schaltfläche 'Bearbeite</li> <li>Verfügernummer:</li> <li>Bank des Verfügers:</li> </ul>                                                                                                    | ung PIN-Ändern<br>um markierten Verfüger erfasst. Än<br>n' vorgenommen werden.<br>ELVIE74V<br>Walser Privatbank AG                                                                                                    | iderungen können über die                                   |     |
| Ilgemein Kontoberechtigu<br>Folgende Daten sind z<br>Schaltfläche 'Bearbeite<br>Verfügernummer:<br>Bank des Verfügers:<br>Name:                                                                                                    | ung PIN-Andern<br>um markierten Verfüger erfasst. Än<br>n' vorgenommen werden.<br>ELVIE74V<br>Walser Privatbank AG                                                                                                    | iderungen können über die                                   |     |
| Ilgemein Kontoberechtigu<br>Contraction Schaltfläche 'Bearbeite<br>Verfügernummer:<br>Bank des Verfügers:<br>Name:<br>Data:                                                                                                    | ung PIN-Ändern<br>um markierten Verfüger erfasst. Än<br>n' vorgenommen werden.<br>ELVIE74V<br>Walser Privatbank AG                                                                                                    | iderungen können über die                                   |     |
| Ilgemein Kontoberechtigu<br>Folgende Daten sind z<br>Schaltfläche 'Bearbeite<br>Verfügernummer:<br>Bank des Verfügers:<br>Name:<br>PIN:                                                                                                    | ung PIN-Ändern<br>um markierten Verfüger erfasst. Än<br>n' vorgenommen werden.<br>ELVIE74V<br>Walser Privatbank AG<br>Huntert Hoyen<br>****** Wiederholung:                                                                       | ıderungen können über die                                   |     |
| Kontoberechtigu       Igemein     Kontoberechtigu       Schaltfläche 'Bearbeite       Verfügernummer:       Bank des Verfügers:       Name:       PIN:       Wenn Sie die "Persönliso aktivieren Sie bitte       Manuelle PIN-Eingal                                                                                                    | ung PIN-Ändern<br>um markierten Verfüger erfasst. Än<br>n' vorgenommen werden.<br>ELVIE74V<br>Walser Privatbank AG<br>weiter av Wiederholung:<br>iche Identifikations-Nummer" bei je<br>die nachfolgende Option:<br>be aktivieren | iderungen können über die<br>der TAN-Eingabe erfassen möcht | en, |